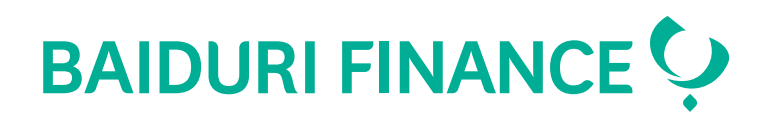

### Panduan pembayaran Sewa Beli

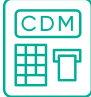

Mesin Deposit Tunai (CDM)

#### Dengan Kad Auto Direct

Langkah 1. Masukkan Kad Auto Direct Baiduri Finance

Langkah 2. Pilih bahasa

Langkah 3. Pilih Pembayaran Bil

Langkah 4. Pilih Sewa Beli

Langkah 5. Pilih akaun Sewa Beli dan pilihan pembayaran

Langkah 6. Masukkan wang tunai

#### **Tanpa Kad Auto Direct**

Langkah 1. Tekan skrin untuk memulakan atau tekan enter untuk ATM skrin tanpa sentuh

Langkah 2. Pilih Baiduri Finance Hire Purchase

Langkah 3. Masukkan nombor akaun HP

Langkah 4. Butiran akaun Sewa Beli biskita akan muncul. Pilih pilihan pembayaran.

Langkah 5. Pilih untuk meneruskan simpanan tunai

Langkah 6. Masukkan wang tunai

# 📿 Aplikasi mudah alih Baiduri Finance

Langkah 1. Muat turun aplikasi dan lancarkan aplikasi Baiduri Finance Mobile

**Apple Store** 

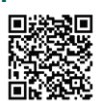

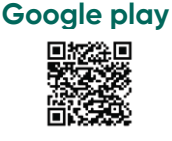

Langkah 2. Daftar / log masuk untuk membuat HP ePayment

Langkah 3. Pilih HP ePayment

Langkah 4. Masukkan nombor pendaftaran kereta dan nombor akaun

Langkah 5. Sahkan butiran pembayaran HP dan setuju dengan Terma dan Syarat

Langkah 6. Teruskan ke pembayaran dan pilih kaedah pembayaran biskita

Langkah 7. Masukkan butiran Kad Debit / Kredit

Langkah 8. Masukkan OTP

Langkah 9. Pembayaran berjaya

## Co-creating your future

Dikeluarkan oleh Baiduri Finance Berhad (Syarikat Pendaftaran No. AGO/RC/4048)